# WRF & WPS: COMPILATION PROCESS

Kelly Werner NCAR/MMM October 2019

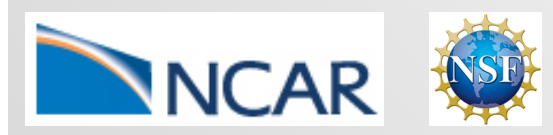

This material is based upon work supported by the National Center for Atmospheric Research, which is a major facility sponsored by the National Science Foundation under Cooperative Agreement No. 1852977.

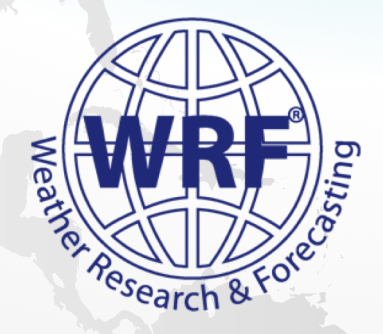

# **INSTALLING STEPS**

- Check system requirements
- Installing libraries
- Obtain source code
- Compile WRF
- Compile WPS
- Download static geographical data & initial/BC datasets

# SYSTEM REQUIREMENTS

- On what kinds of systems will WRF run?
  - Generally any 32- or 64-bit hardware, running a UNIX-like operating system
  - You may also use dual-booting into a UNIX-like OS (e.g., Windows with Linux built parallel)

#### Examples of acceptable systems:

- Laptops, desktops, and clusters running Linux
- Laptops and desktops running MacOS
- Clusters running Unix-like: Linux, AIX

# CHECK SYSTEM REQUIREMENTS

• Webpage:

http://www2.mmm.ucar.edu/wrf/OnLineTutorial/compilation\_tutorial.php

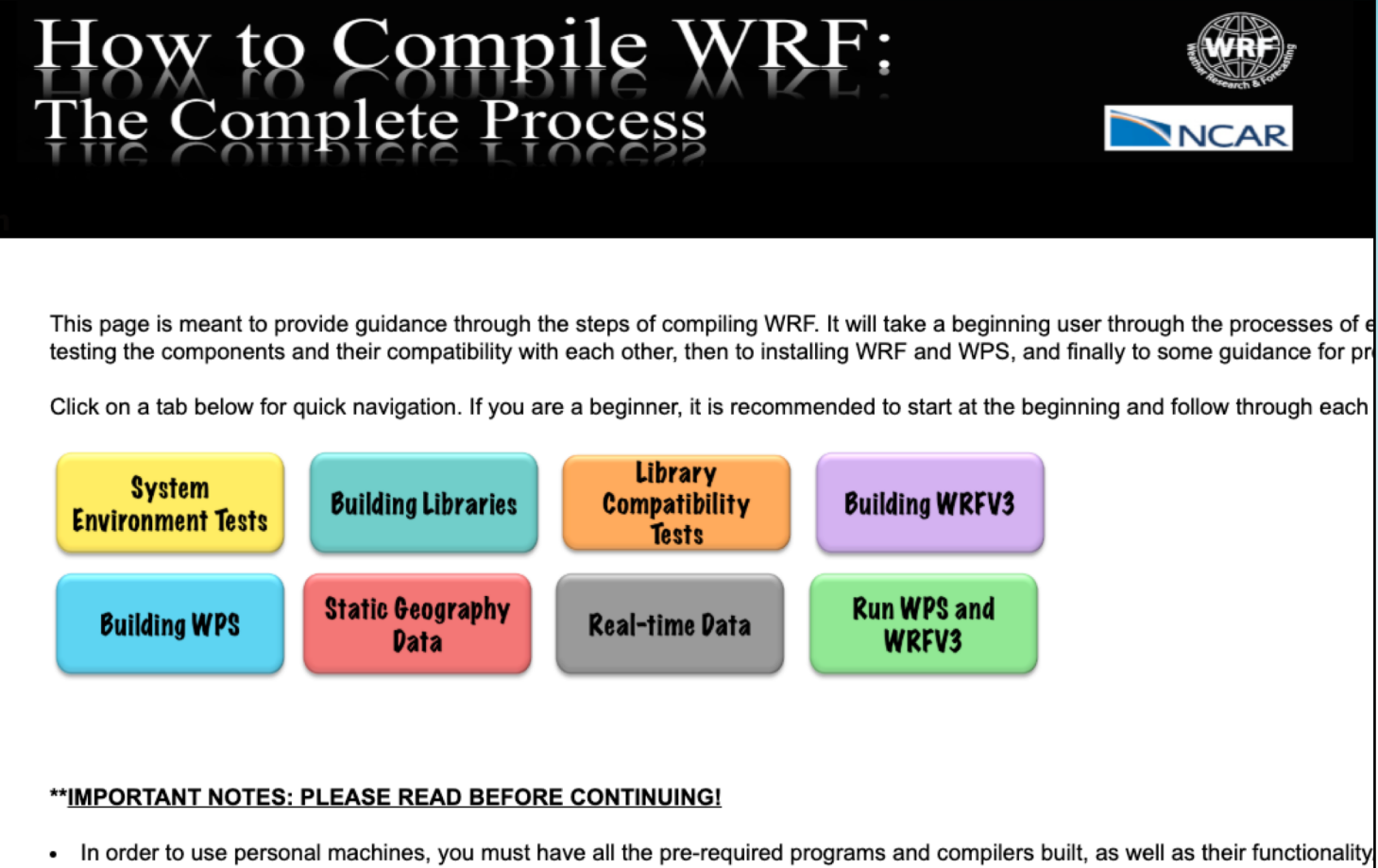

 In order to use personal machines, you must have all the pre-required programs and compilers built, as well as their function responsible or provide assistance for the installation of Linux, Linux utilities, or the compilers.

# CHECK SYSTEM REQUIREMENTS

- It is mandatory to have a Fortran (e.g., gfortran) compiler, a C compiler, and cpp on your system. To test whether these exist on your system, type:
  - which gfortran
  - which cpp
  - which gcc
  - If installed, you will be given a path for each
- Fortran compiler should be a version that supports Fortran2003 standard (at least v4.6)
  - Check this by typing (csh e.g.):

gcc --version

 Tests available for checking that your fortran compiler is built properly, and that it is compatible with the C compiler.

#### System Environment Tests

- 1. First and foremost, it is very important to have a gfortran compiler, as well as gcc and cpp. To test whether these exist on the system, type the following:
  - which gfortran
    which cpp
    which gcc

If you have these installed, you should be given a path for the location of each.

We recommend using a Fortran compiler that supports Fortran2003 standard (version 4.6 or later). To determine the version of gfortran you have, type:

gcc --version

- 2. Create a new, clean directory called Build\_WRF, and another one called TESTS.
- 3. There are a few simple tests that can be run to verify that the fortran compiler is built properly, and that it is compatible with the C compiler. NOTE: If any of these tests fail, you will need to contact the systems administrator at your institution for help, as these are specific to your particular environment, and we do not have the resources to support these types of errors.

Below is a tar file that contains the tests. Download the tar file and place it in the TESTS directory.

Fortran and C Tests Tar File

To unpack the tar file, type:

tar -xf Fortran\_C\_tests.tar

# **INSTALLING STEPS**

- Check system requirements
- Installing libraries
- Obtain source code
- Compile WRF
- Compile WPS
- Download static geographical data & initial/BC datasets

# **INSTALLING LIBRARIES**

#### NetCDF (needed by WRF and WPS)

- netCDF Version 3 or 4
- If using netCDF4 capabilities
   <u>http://www2.mmm.ucar.edu/wrf/users/building\_netcdf4.html</u>

#### Optional libraries for GRIB2 meteorological data support

- JasPer (JPEG 2000 "lossy" compression library)
- PNG ("lossless" compression library)
- Zlib (compression library used by PNG)

#### Optional MPI library (for building in parallel):

• E.g., MPICH2 or OpenMPI

# **INSTALLING LIBRARIES**

- Installation of these libraries (MPICH2, NetCDF, JasPer, zlib, and libpng) is NOT part of the WPS and WRF installation scripts
- Downloads for the libraries, with installation instructions, and library compatibility tests are also included on the compilation website

#### • VERY IMPORTANT!

Make sure these libraries are installed using the same compilers as will be used to install WRF and WPS

#### BEFORE INSTALLING LIBRARIES: SET ENVIRONMENT VARIABLES

- > setenv DIR directory-where-your-tar-files-are
- > setenv CC gcc
- > setenv CXX g++
- > setenv FC gfortran
- > setenv FCFLAGS -m64 # FCFLAGS may be needed on some systems
- > setenv F77 gfortran
- > setenv JASPERLIB \$DIR/grib2/lib
- > setenv JASPERINC \$DIR/grib2/include
- > setenv LDFLAGS -L\$DIR/grib2/lib
- > setenv CPPFLAGS -I\$DIR/grib2/include

\*\*Keep these set until all libraries are built\*\*

### **INSTALLING LIBRARIES: NETCOF**

> tar xzvf netcdf-4.1.3.tar.gz # no '.gz' if downloaded to

# no '.gz' if downloaded to
# most Macs

> cd netcdf-4.1.3

```
>./configure --prefix=$DIR/netcdf --disable-dap \
--disable-netcdf-4 --disable-shared
```

- > make
- > make install
- > setenv PATH \$DIR/netcdf/bin:\$PATH
- > setenv NETCDF \$DIR/netcdf
- > cd ...

# **INSTALLING LIBRARIES: MPICH2**

In principle, any implementation of the MPI-2 standard should work with WRF; however, we have the most experience with MPICH

```
> cd mpich-3.0.4
```

```
> ./configure --prefix=$DIR/mpich
```

- > make
- > make install

```
> setenv PATH $DIR/mpich/bin:$PATH
```

```
> cd ...
```

> tar xzvf mpich-3.0.4.tar.gz # no '.gz' if downloaded to # most Macs

#### **INSTALLING LIBRARIES: ZLIB**

- > tar xzvf zlib-1.2.7.tar.gz
- > cd zlib-1.2.7
- >./configure --prefix=\$DIR/zlib
- > make
- > make install
- > cd ...

# no '.gz' if downloaded to
# most Macs

#### **INSTALLING LIBRARIES: LIBPNG**

> tar xzvf libpng-1.2.50.tar.gz # no '.gz' if downloaded to

# no '.gz' if downloaded to
# most Macs

- > cd libpng-1.2.50
- >./configure --prefix=\$DIR/libpng
- > make
- > make install
- > cd ...

#### **INSTALLING LIBRARIES: JASPER**

- > cd jasper-1.900.1
- > ./configure --prefix=\$DIR/jasper
- > make
- > make install
- > cd ...

# **INSTALLING LIBRARIES: COMPATIBILITY**

- Make sure libraries are compatible with compilers
- Test 1
  - Fortran + C + netCDF
- Test 2
  - Fortran + C + netCDF + MPI

#### Library Compatibility Tests

Once the target machine is able to make small Fortran and C executables (what was
verified in the System Environment Tests section), and after the NetCDF and MPI libraries
are constructed (two of the libraries from the Building Libraries section), to emulate the
WRF code's behavior, two additional small tests are required. We need to verify that the
libraries are able to work with the compilers that are to be used for the WPS and WRF
builds.

NOTE: If any of these tests fail, you will need to contact the systems administrator at your institution for help, as these are specific to your particular environment, and we do not have the resources to support these types of errors.

Below is a tar file that contans these tests. Download this tar file and place it in the TESTS directory, and then "cd" into the TESTS directory:

#### Fortran\_C\_NETCDF\_MPI\_tests.tar

To unpack the tar file, type:

```
tar -xf Fortran_C_NETCDF_MPI_tests.tar
```

- There are 2 tests:
  - 1. Test #1: Fortran + C + NetCDF

The NetCDF-only test requires the include file from the NETCDF package be in this directory. Copy the file here:

cp \${NETCDF}/include/netcdf.inc .

# **INSTALLING STEPS**

- Check system requirements
- Installing libraries
- Obtain source code
- Compile WRF
- Compile WPS
- Download static geographical data & initial/BC datasets

# **OBTAIN WRF & WPS CODE**

WRF & WPS source code from:

#### http://www2.mmm.ucar.edu/wrf/users/download/get\_source.html

- Click 'New User,' and then register, or
- Click 'Returning User,' enter your email, and go to the information page.

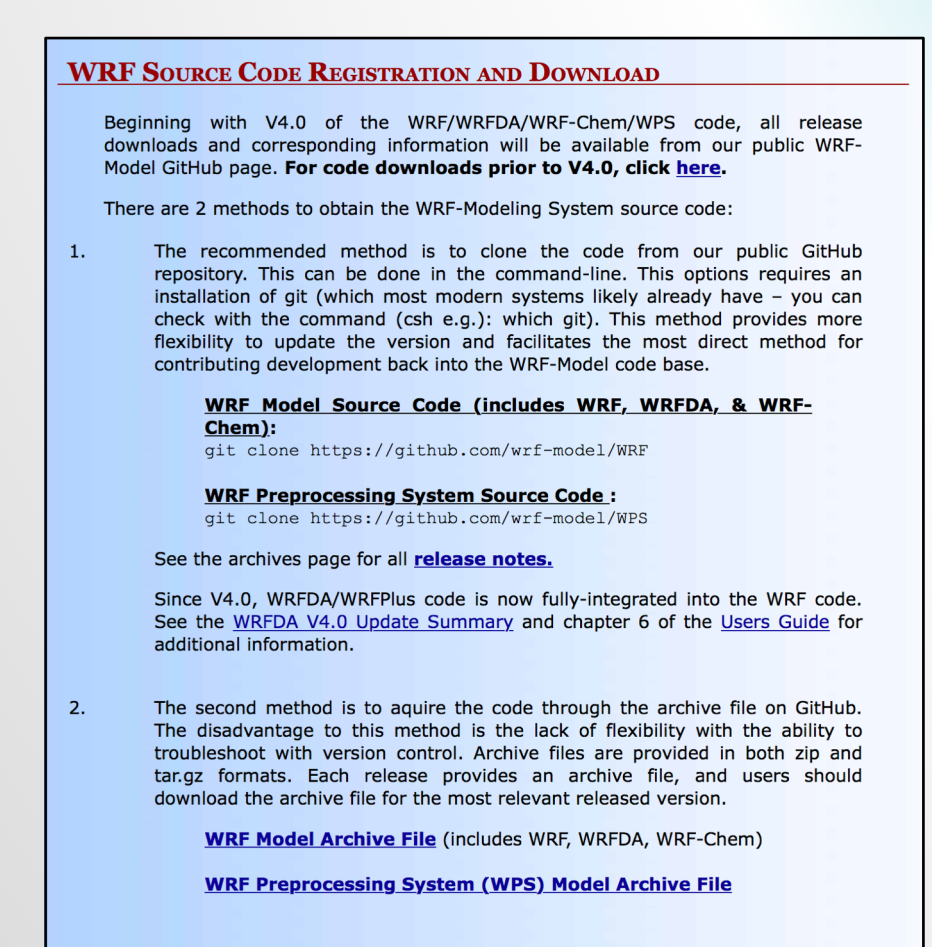

#### Code available from GitHub!

#### 2 Methods to obtain code:

- Clone from Github
- Download archived tar file from GitHub

## **OBTAIN WRF & WPS CODE**

Cloning WRF from GitHub repository:

|                                                                              | Terminal — -tcsh — 146×24         |
|------------------------------------------------------------------------------|-----------------------------------|
| <pre>lvpn3.ucar.edu:/Users/kkeene/GITHUE&gt;git clone https://github.c</pre> | m/wrf-model/WRF                   |
| Cloning into 'WRF'                                                           |                                   |
| remote: Enumerating objects: 77, done.                                       |                                   |
| remote: Counting objects: 100% (77/77), done.                                |                                   |
| remote: Compressing objects: 100% (56/56), done.                             |                                   |
| remote: Total 56500 (delta 38), reused 29 (delta 21), pack-re                | sed 56423                         |
| Receiving objects: 100% (56500/56500), 127.60 MiB   3.55 MiB/                | , done.                           |
| Resolving deltas: 100% (43239/43239), done.                                  |                                   |
| Checking out files: 100% (4593/4593), done.                                  |                                   |
| vpn3.ucar.edu:/Users/kkeene/GITHUB>cd WRF                                    |                                   |
| vpn3.ucar.edu:/Users/kkeene/GITHUB/WRF>ls                                    |                                   |
| Makefile Registry chem compile doc dyn_exp e                                 | ternal hydro main run test var    |
| README arch clean configure dyn_em dyn_nmm f                                 | ame inc phys share tools wrftladj |
| vpn3.ucar.edu:/Users/kkeene/GITHUB/WRF>                                      |                                   |

\*\*Must have 'git' installed on your system!

# **INSTALLING STEPS**

- Check system requirements
- Installing libraries
- Obtain source code
- Compile WRF
- Compile WPS
- Download static geographical data & initial/BC datasets

# **CHOOSING A COMPILER**

# CompileCompilerCompile TimeRun Time• CompileGNU 6.3.0<br/>\*\*FREE\*\*6.82 Mins3.92 Mins• dmpar/nesting<br/>• 4 processorsIntel 17.0.146.77 Mins2.20 Min

#### • Run

- Single domain
- Small domain (75x70), 30km resolution
- 12 hours
- 8 processors

### **STEP 1: CONFIGURE FOR WRF**

#### Inside the WRF/ directory, type: ./configure

\$JASPERLIB or \$JASPERINC not found in environment, configuring to build without grib2 I/0... Please select from among the following Linux x86\_64 options: (serial) 2. (smpar) 3. (dmpar) 4. (dm+sm) PGI (paf90/acc) PGI (pgf90/pgcc): SGI MPT 5. (serial) 6. (smpar) 7. (dmpar) 8. (dm+sm) 9. (serial) 10. (smpar) 11. (dmpar) 12. (dm+sm) PGI (pgf90/gcc): PGI accelerator 13. (serial) 14. (smpar) 15. (dmpar) 16. (dm+sm) INTEL (ifort/icc) 17. (dm+sm) INTEL (ifort/icc): Xeon Phi (MIC architecture) 18. (serial) 19. (smpar) 20. (dmpar) 21. (dm+sm) INTEL (ifort/icc): Xeon (SNB with AVX mods) 22. (serial) 23. (smpar) 24. (dmpar) 25. (dm+sm) INTEL (ifort/icc): SGI MPT 26. (serial) 27. (smpar) 28. (dmpar) 29. (dm+sm) INTEL (ifort/icc): IBM POE 30. (serial) 31. (dmpar) PATHSCALE (pathf90/pathcc) 32. (serial) 33. (smpar) 34. (dmpar) 35. (dm+sm) GNU (gfortran/gcc) 36. (serial) 37. (smpar) 38. (dmpar) 39. (dm+sm) IBM (xlf90\_r/cc\_r) 40. (serial) 41. (smpar) 42. (dmpar) 43. (dm+sm) PGI (ftn/gcc): Cray XC CLE 44. (serial) 45. (smpar) 46. (dmpar) 47. (dm+sm) CRAY CCE (ftn \$(NOOMP)/cc): Cray XE and XC 48. (serial) 49. (smpar) 50. (dmpar) 51. (dm+sm) INTEL (ftn/icc): Cray XC 52. (serial) 53. (smpar) 54. (dmpar) 55. (dm+sm) PGI (pgf90/pgcc) 56. (serial) 57. (smpar) 58. (dmpar) 59. (dm+sm) PGI (pgf90/gcc): -f90=pgf90 60. (serial) 61. (smpar) 62. (dmpar) 63. (dm+sm) PGI (pgf90/pgcc): -f90=pgf90 64. (serial) 65. (smpar) 66. (dmpar) 67. (dm+sm) INTEL (ifort/icc): HSW/BDW 68. (serial) 69. (smpar) 70. (dmpar) 71. (dm+sm) INTEL (ifort/icc): KNL MIC FUJITSU (frtpx/fccpx): FX10/FX100 SPARC64 IXfx/Xlfx 72. (serial) 73. (smpar) 74. (dmpar) 75. (dm+sm) Enter selection [1-75] : 34 Compile for nesting? (1=basic, 2=preset moves, 3=vortex following) [default 1]:

• Configuration output: configure.wrf

# **CONFIGURE OPTIONS FOR WRF**

#### **DEBUGGING OPTIONS**

#### ./configure -d

- No optimization
- Extra debugging

#### ./configure -D

- No optimization
- Checks uninitialized variables, floating point traps, etc.

#### ./configure -r8

- Double-precision
  - Works for GNU, Intel, & PGI compilers

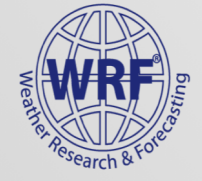

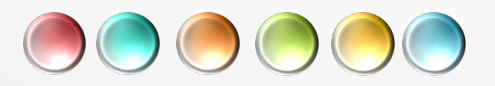

# PARALLEL COMPILE OPTION FOR WRF

To build WRF with multiple compilers, set (csh e.g.):

setenv J "-j 2"

Before or after configure

| # of Processors | Time to Compiler |  |
|-----------------|------------------|--|
| 1               | 17.25 Mins       |  |
| 2               | 9.95 Mins        |  |
| 3               | 8.05 Mins        |  |
| 4               | 6.82 Mins        |  |
| 5               | 6.32 Mins        |  |
| 6               | 6.12 Mins        |  |

Compiled with GNU V6.3.0

## **STEP 2: COMPILE WRF**

In the WRF/ directory, type:

./compile em\_case >& log.compile

Where **em\_case** is one of the following (type ./compile to see all options)

```
em real (3d real case)
```

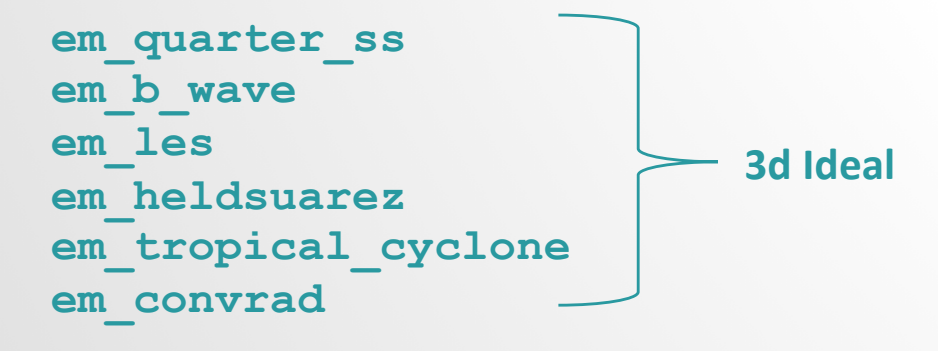

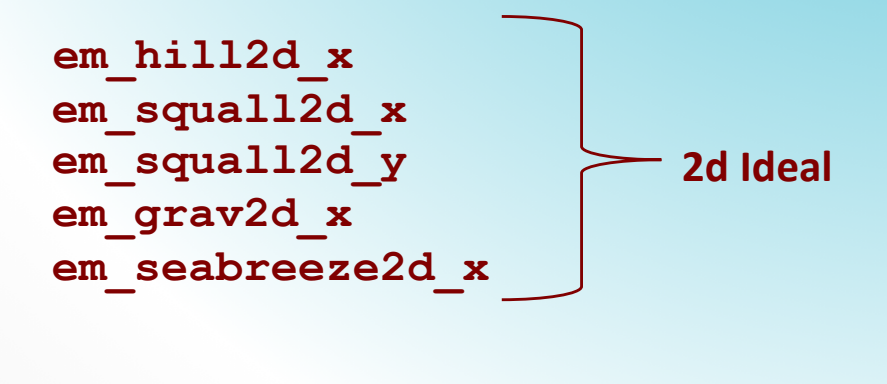

em\_scm\_xy (1d ideal)

\*\*Compilation should take ~30 mins\*\*

#### **SUCCESSFUL COMPILATION**

 If the compilation is successful, you should see these executables in WRF/main (non-zero size):

Real data case:

wrf.exe – model executable

**real.exe** – real data initialization

**ndown.exe** – one-way nesting

**tc.exe** – for tc bogusing (can only be run serially)

#### Ideal case:

wrf.exe - model executable

ideal.exe – ideal case initialization
\*Note: Each ideal case compile creates a different executable, but with the same name

These executables are linked to 2 different directories (WRF/run and WRF/test/em\_real). You can go to either place to run WRF.

#### **UNSUCCESSFUL COMPILATION**

- Use your 'log.compile' file to search for errors!
  - Search for 'Error' with a capital 'E'
- Use our <u>Frequently Asked Questions forum page</u> for help
- Visit the wrfhelp Forum:

http://forum.mmm.ucar.edu/

- Before recompiling:
  - Issue a 'clean -a'
  - Reconfigure

\* If you need to make changes to the configure.wrf file, do this after issuing ./configure, and then save the edited file.

Recompile

# **INSTALLING STEPS**

- Check system requirements
- Installing libraries
- Obtain source code
- Compile WRF
- Compile WPS
- Download static geographical data & initial/BC datasets

#### **STEP 1: CONFIGURE FOR WPS**

 Inside the WPS/ directory, type: ./configure

| \$JASPERLIB or \$JASPERINC not found in environment. Using default values for library paths |  |
|---------------------------------------------------------------------------------------------|--|
| Please select from among the following supported platforms.                                 |  |
| 1. Linux x86_64, gfortran (serial)                                                          |  |
| 2. Linux x86_64, gfortran (serial_N0_GRIB2)                                                 |  |
| 3. Linux x86_64, gfortran (dmpar)                                                           |  |
| <ol><li>Linux x86_64, gfortran (dmpar_N0_GRIB2)</li></ol>                                   |  |
| 5. Linux x86_64, PGI compiler (serial)                                                      |  |
| <ol><li>Linux x86_64, PGI compiler (serial_N0_GRIB2)</li></ol>                              |  |
| <ol><li>Linux x86_64, PGI compiler (dmpar)</li></ol>                                        |  |
| 8. Linux x86_64, PGI compiler (dmpar_N0_GRIB2)                                              |  |
| 9. Linux x86_64, PGI compiler, SGI MPT (serial)                                             |  |
| 10. Linux x86_64, PGI compiler, SGI MPT (serial_N0_GRIB2)                                   |  |
| <pre>11. Linux x86_64, PGI compiler, SGI MPT (dmpar)</pre>                                  |  |
| <pre>12. Linux x86_64, PGI compiler, SGI MPT (dmpar_N0_GRIB2)</pre>                         |  |

- Always choose a serial compile for WPS (even if you compile WRF with a parallel option)
  - Exception: You are using a VERY large domain
     \*NOTE: if you do compile WPS in parallel, ungrib.exe must run serially
- Configuration output: configure.wps

#### **STEP 2: COMPILE WPS**

 In the WPS/ directory, type: ./compile >& log.compile

Compilation should be quick.

 If successful, these executables should be in your WPS/ directory (linked from their source code directories):

geogrid.exe -> geogrid/src/geogrid.exe
ungrib.exe -> ungrib/src/ungrib.exe
metgrid.exe -> metgrid/src/metgrid.exe

#### UNSUCCESSFUL WPS COMPILATION

#### No geogrid.exe or metgrid.exe

- Make sure WRF compiled successfully.
  - WPS makes use of the external I/O libraries in the WRF/external/ directory - The libraries are built when WRF is installed
- Check that you are using the same compiler (and version) as used to compile WRF.
- Check that you are using the same netCDF (and version) as used to build WRF.
- Have you changed the name or path of the WRF/ directory?
  - If so, you need to change the following line in the configure.wps file:

WRF DIR = ../WRF

- Beginning V4.0: set WRF\_DIR environment variable (prior to configure): setenv WRF\_DIR path\_to\_WRF/WRF
- Save the configure file and recompile

#### UNSUCCESSFUL WPS COMPILATION

#### No ungrib.exe

- Make sure jasper, zlib, and libpng libraries are correctly installed.
- Make sure that you are using the correct path and format for the following lines in the configure.wps file
   COMPRESSION\_LIBS = -L/\${DIR}/UNGRIB\_LIBRARIES/lib -ljasper -lpng -lz
   COMPRESSION\_INC = -I/\${DIR}/UNGRIB\_LIBRARIES/include

Save configure.wps and recompile

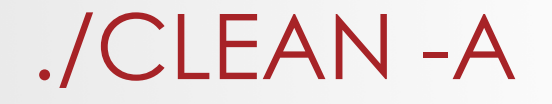

- The './clean –a' command should be used when modifications have been made to the configure.wrf(wps) file, or any changes to the registry. If so, issue 'clean –a' prior to recompiling.
- Modifications to subroutines within the code will require a recompile, but DO NOT require a 'clean –a', nor a reconfigure. Simply recompile. This compilation should be much faster than a clean compile.

# **INSTALLING STEPS**

- Check system requirements
- Installing libraries
- Obtain source code
- Compile WRF
- Compile WPS
- Download static geographical data & initial/BC datasets

#### DOWNLOAD STATIC GEOGRAPHICAL DATA

#### From the WRF Download page:

http://www2.mmm.ucar.edu/wrf/users/download/get\_sources\_new.php

#### WRF SOURCE CODE REGISTRATION AND DOWNLOAD

Beginning with V4.0 of the WRF/WRFDA/WRF-Chem/WPS code, all release downloads and corresponding information will be available from our public WRF-Model GitHub page. For code downloads prior to V4.0, click here.

There are 2 methods to obtain the WRF-Modeling System source code:

 The recommended method is to clone the code from our public GitHub repository. This can be done in the command-line. This options requires an installation of git (which most modern systems likely already have – you can check with the command (csh e.g.): which git). This method provides more flexibility to update the version and facilitates the most direct method for contributing development back into the WRF-Model code base.

#### WRF Model Source Code (includes WRF, WRFDA, & WRF-Chem):

git clone https://github.com/wrf-model/WRF

#### WRF Preprocessing System Source Code :

git clone https://github.com/wrf-model/WPS

See the archives page for all release notes.

Since V4.0, WRFDA/WRFPlus code is now fully-integrated into the WRF code. See the <u>WRFDA V4.0 Update Summary</u> and chapter 6 of the <u>Users Guide</u> for additional information.

2. The second method is to aquire the code through the archive file on GitHub. The disadvantage to this method is the lack of flexibility with the ability to troubleshoot with version control. Archive files are provided in both zip and tar.gz formats. Each release provides an archive file, and users should download the archive file for the most relevant released version.

WRF Model Archive File (includes WRF, WRFDA, WRF-Chem)

WRF Preprocessing System (WPS) Model Archive File

WPS Geographical Static Data To access the WPS Geographical Static Data Downloads page, <u>click here</u>.

#### Click Here

#### DOWNLOAD STATIC GEOGRAPHICAL DATA

#### Geographical Input and Data Download Page:

http://www2.mmm.ucar.edu/wrf/users/download/get\_sources\_wps\_geog.html

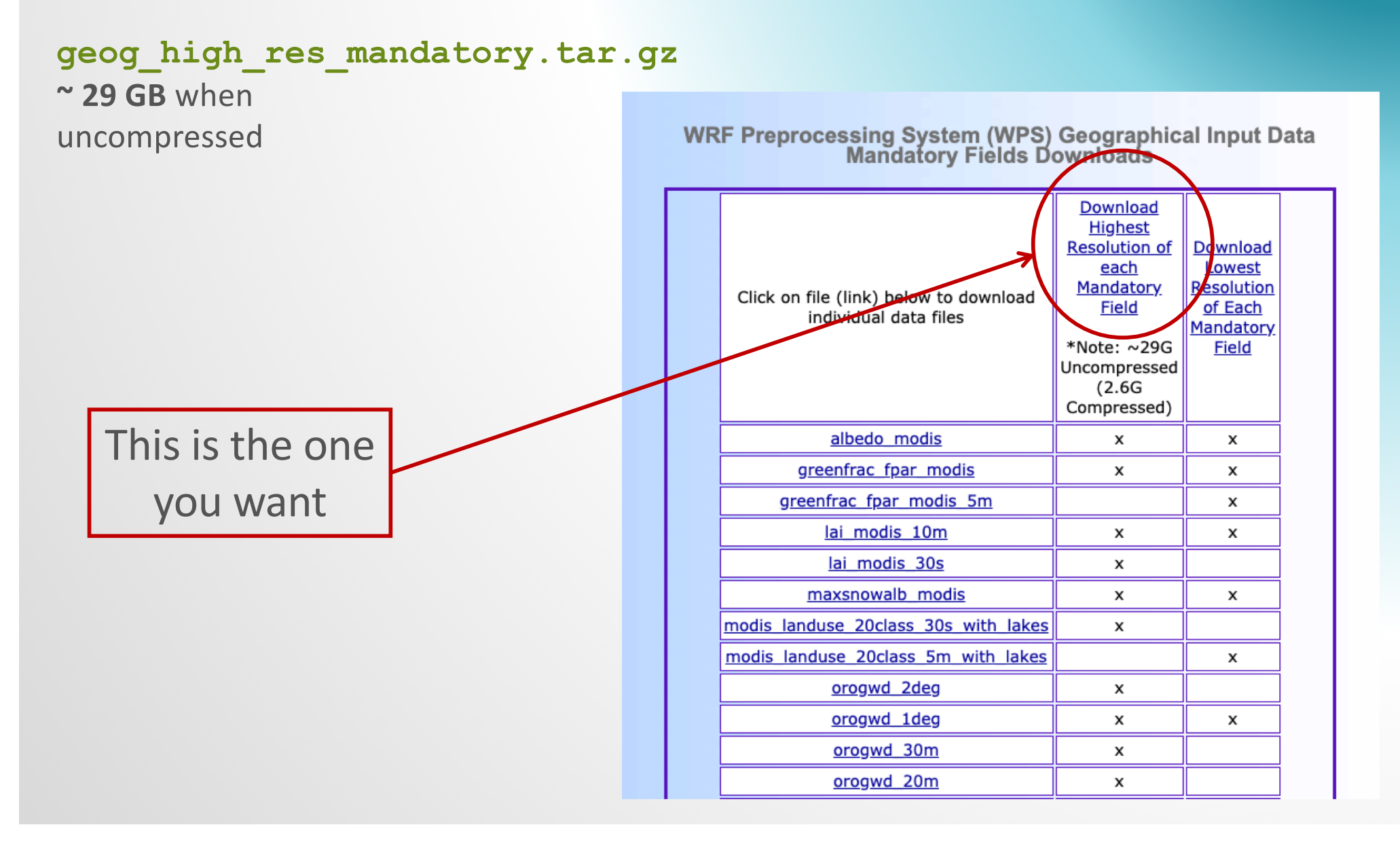

#### **STATIC GEOGRAPHICAL DATA: OTHER OPTIONS**

Geographical Input and Data Download Page:

http://www2.mmm.ucar.edu/wrf/users/download/get\_sources\_wps\_geog.html

| WPS Geographical Input Data Mandatory for Specific<br>Applications |                                          |                                     |  |  |
|--------------------------------------------------------------------|------------------------------------------|-------------------------------------|--|--|
| CLICK ON FILE (LINK)<br>BELOW TO DOWNLOAD<br>INDIVIDUAL DATA FILES | MANDATORY USE                            | Combined<br>TAR Files               |  |  |
| clayfrac_5m                                                        | Thompson MP Scheme                       | Thompson28                          |  |  |
| erod                                                               | (mp_physics=28) and                      | and Chem Tar                        |  |  |
| sandfrac 5m                                                        | cnem                                     | <u>riie</u>                         |  |  |
|                                                                    |                                          |                                     |  |  |
| crop                                                               |                                          | NeebMD Ter                          |  |  |
| groundwater                                                        | (sf_surface_physics=4)                   | File                                |  |  |
| soilgrids                                                          |                                          |                                     |  |  |
|                                                                    |                                          |                                     |  |  |
| nlcd2011_can_ll_9s                                                 | Pleim-Xiu LSM                            |                                     |  |  |
| nlcd2011_imp_ll_9s                                                 | (sf_surface_physics=7)                   | <u>Pleim-Xiu Tar</u><br><u>File</u> |  |  |
| nlcd2011 ll_9s                                                     | U.S. Only                                |                                     |  |  |
|                                                                    |                                          |                                     |  |  |
| NUDAPT44_1KM                                                       | Urban Physics<br>(sf urban physics=1, 2, |                                     |  |  |

**Optional WPS Geographical Input Data** 

| CLICK ON FILE (LINK) BELOW TO DOWNLOAD<br>INDIVIDUAL DATA FILES | Optional Use            | Combined<br>TAR Files                        |
|-----------------------------------------------------------------|-------------------------|----------------------------------------------|
| albedo_ncep                                                     |                         |                                              |
| greenfrac                                                       | Simulations Older than  | <u>Older Than</u><br>2000 Tar<br><u>File</u> |
| landuse 30s with lakes                                          | Year 2000               |                                              |
| maxsnowalb                                                      |                         |                                              |
|                                                                 |                         |                                              |
| <u>bnu soiltype bot</u>                                         | Alternative Data Source | Alternative                                  |
| <u>bnu soiltype top</u>                                         | for all LSM's           | Tar File                                     |
|                                                                 |                         |                                              |
| modis landuse 20class 15s                                       | Alternative High-       |                                              |
| modis landuse 20class 15s with lakes                            | resolution Data         |                                              |
|                                                                 |                         |                                              |
|                                                                 | Alternative High-       |                                              |

# **DOWNLOAD DATASETS**

From the WRF Users' page: http://www2.mmm.ucar.edu/wrf/users/

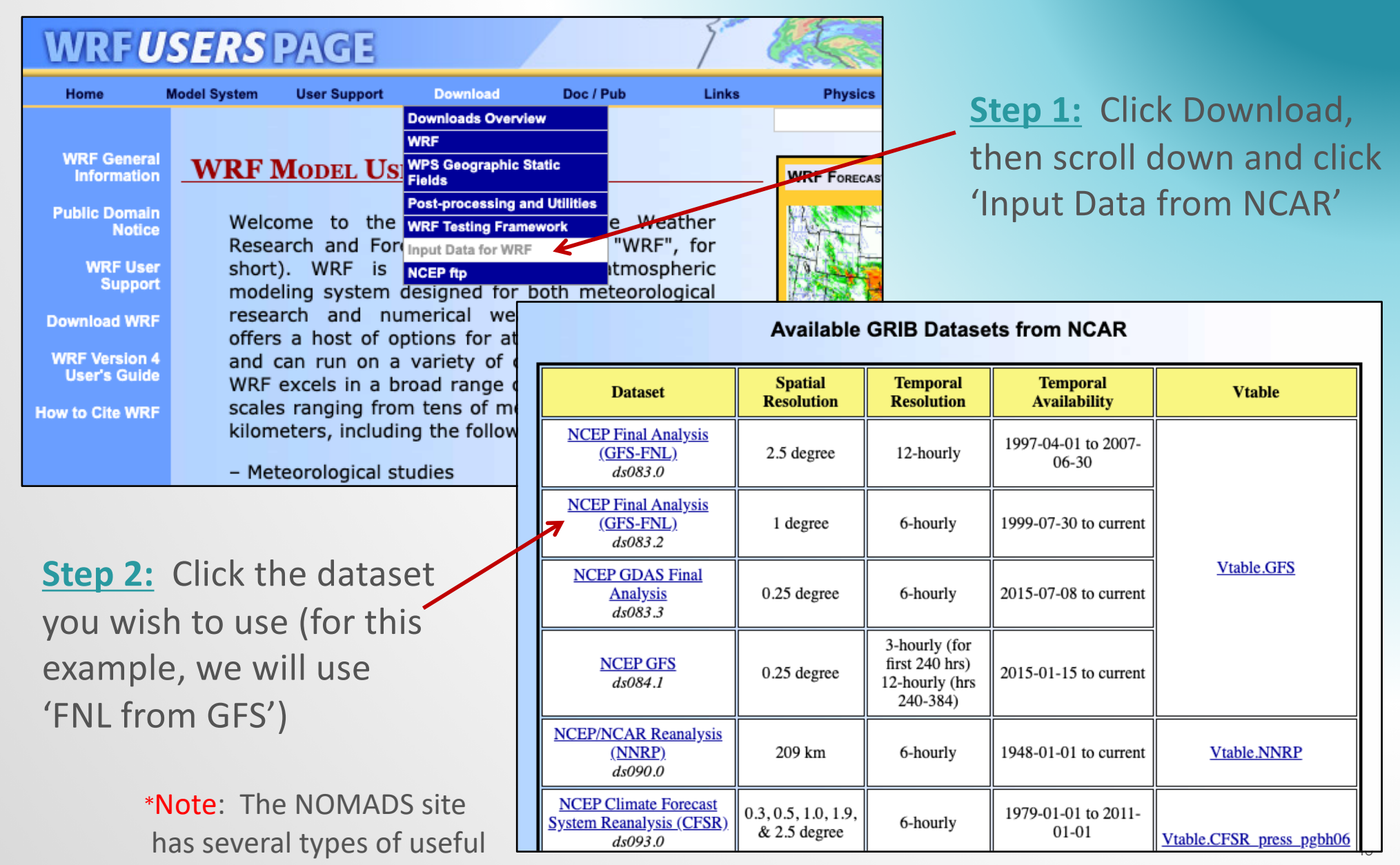

data: http://nomads.ncdc.noaa.gov

# DOWNLOAD DATASETS (CONT'D)

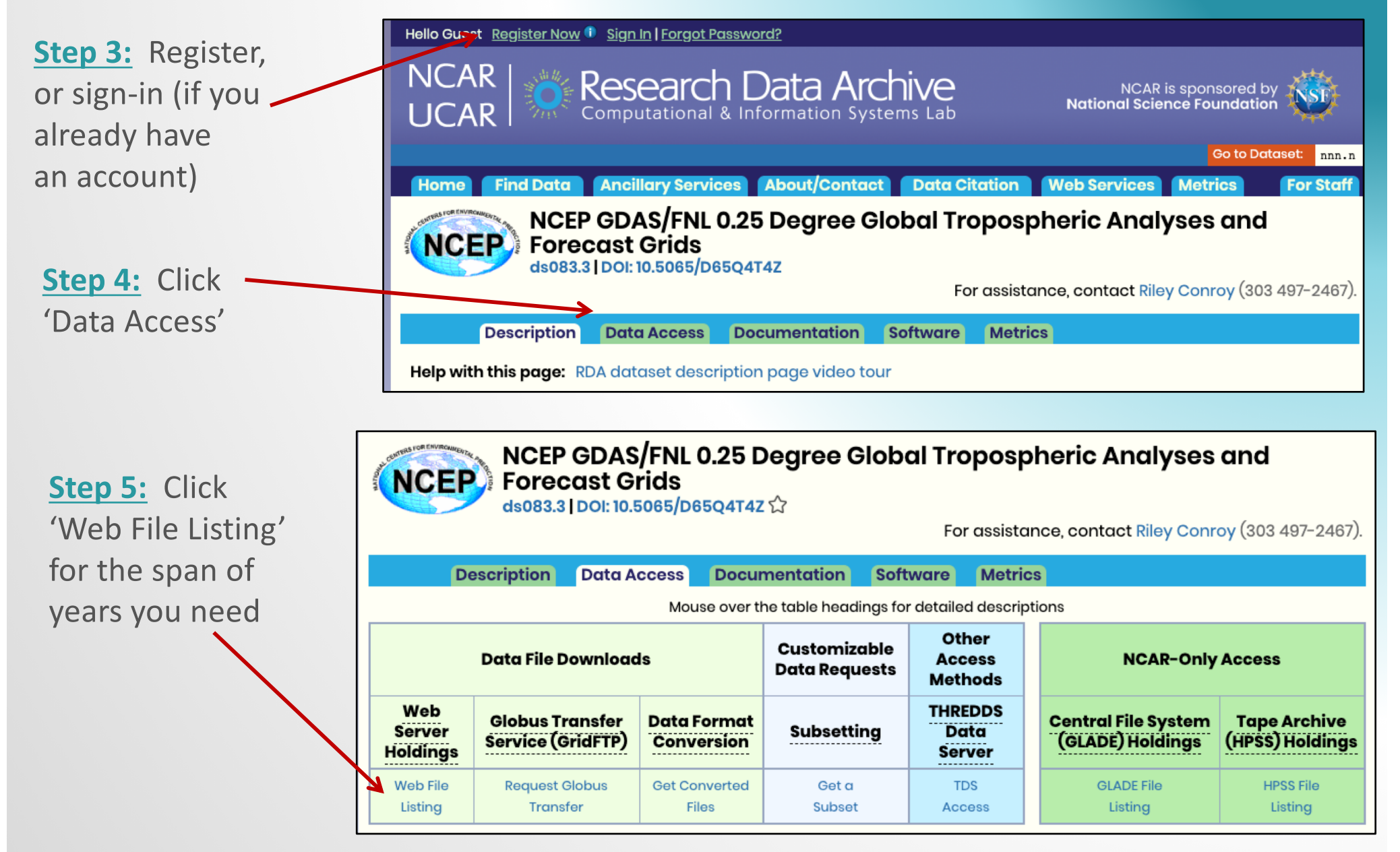

# DOWNLOAD DATASETS (CONT'D)

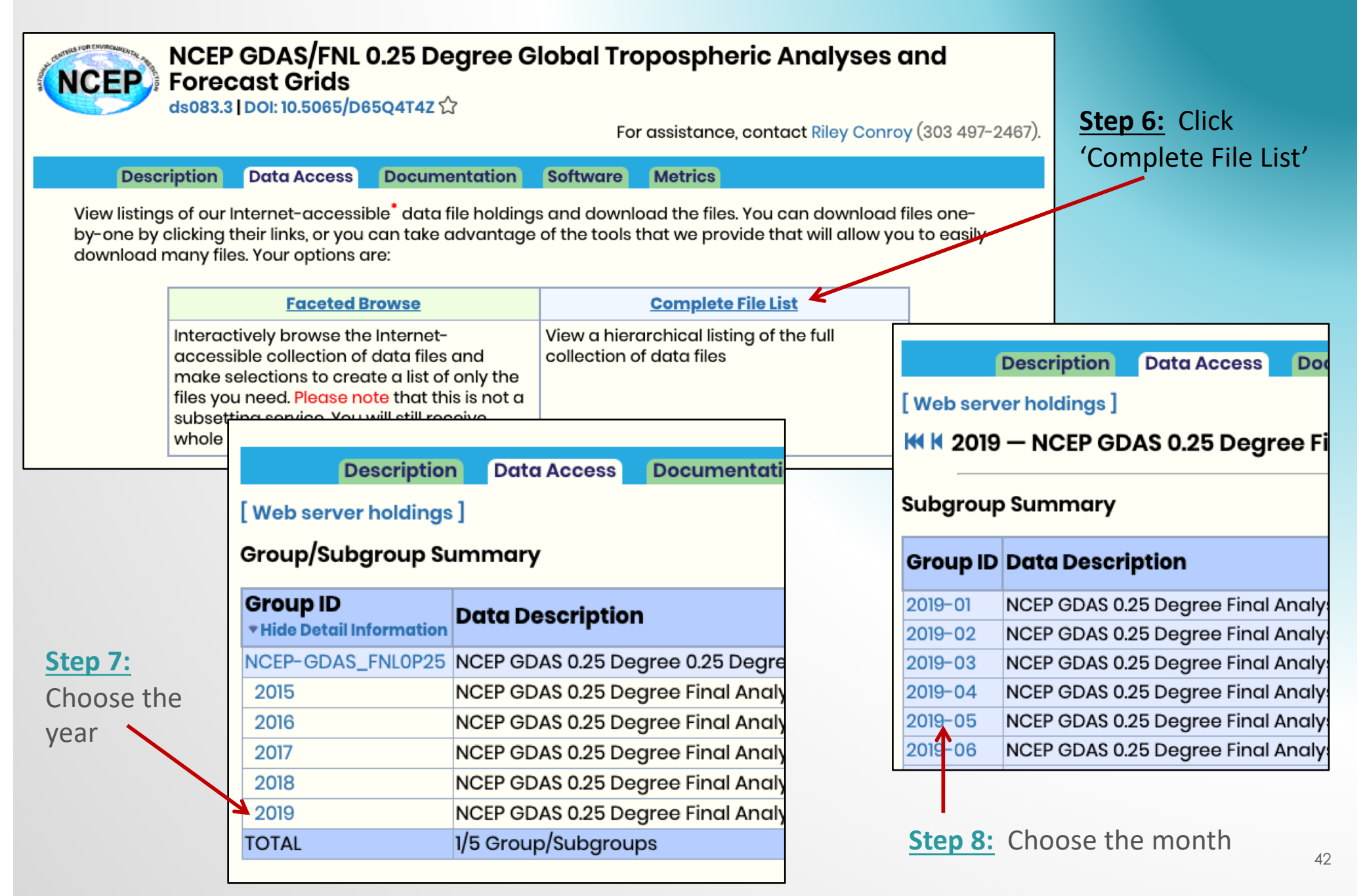

#### DOWNLOAD DATASETS (CONT'D)

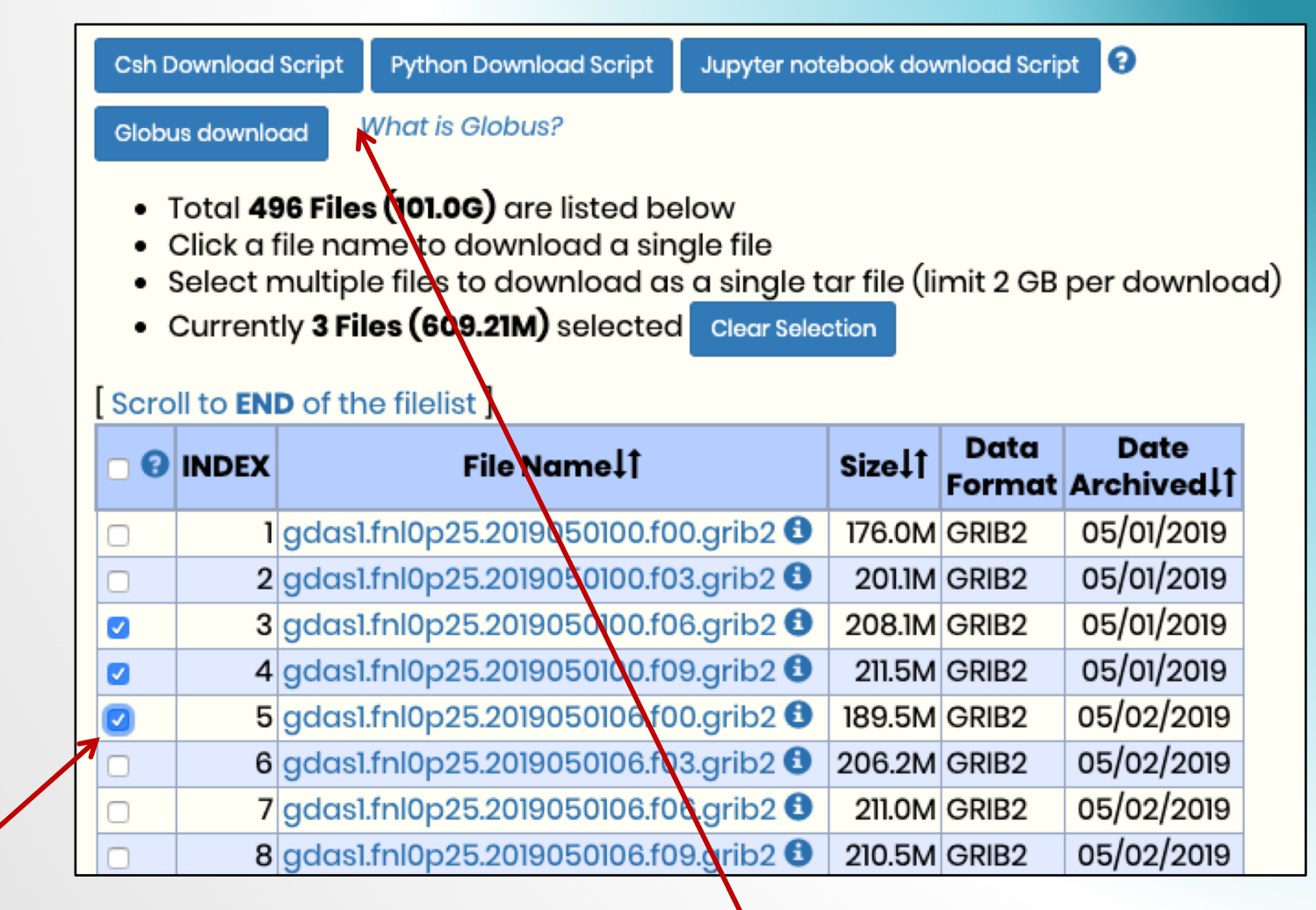

Step 8: Choose a box for each time span that you need

**Step 9:** Once you have chosen all your times, choose a method to download the files

# QUESTIONS?